## Aanmelden op Eduroam

## Android

- 1) Ga naar instellingen.
- 2) Kies voor 'verbindingen'.

3) Kies voor 'Wi-Fi'.

4) Kies voor eduroam.

5) Kies bij 'CA-certificaat' voor niet valideren.

6) Vul je mailadres en bijbehorend wachtwoord in en druk op 'verbinden'.

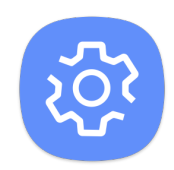

|     | A G 2 4 % J 58% # 10.59                                                                                   |   |
|-----|----------------------------------------------------------------------------------------------------|---|
| _   | Q Zoeken 🕴 🚱                                                                                              |   |
|     | Verbindingen W+PL Bluetooth, Gegevenagebruik, Vilegtui                                                    |   |
|     | Geluiden en trillen<br>Geluiden, Trillen, Niet storen                                                     |   |
|     | Blokkeren, toestaas, voorrang geven                                                                       |   |
|     | Display<br>Helderheid, Filter blauw licht, Startscherm                                                    |   |
|     | 역 14 년 4 년 4 61% 월 09:23                                                                                  |   |
|     | < VERBINDINGEN Q                                                                                          |   |
|     | Wi-Fi<br>Aan                                                                                              |   |
|     | Bluetooth .<br>Verbard met Bluetooth-apparaten .                                                          | _ |
|     | Zichtbaarheid telefoon<br>Sita toe dat andere apparaten uw<br>telefoon vinden en bestanden<br>overzetten. |   |
|     | 역 <b>보 급 요 보</b> 안 내 63% 호 09·28                                                                          |   |
|     | < WI-FI Wi-Fi Direct :                                                                                    |   |
|     | AAN                                                                                                    |   |
|     | eduroam                                                                                                   |   |
| L   | gasten                                                                                                    |   |
|     | Inloggen is verplicht.                                                                                    |   |
|     |                                                                                                    |   |
|     | Carner Intern                                                                                             |   |
|     | · · · · · · · · · · · · · · · · · · ·                                                                     |   |
| - 1 | eduroam                                                                                                   |   |
| - 1 | Verificatie fase 2                                                                                        |   |
| - 1 | Geen 🔻                                                                                                    |   |
|     | Niet valideren 🔻 niet valideren                                                                           |   |
|     | Geen certificaat opgegeven. Uw verbinding<br>is niet privé                                                |   |
| - 1 | identheit                                                                                                 |   |
| - 1 | Anonieme identiteit                                                                                       |   |
| - 1 |                                                                                                    |   |
| . 1 | wachtwoord                                                                                                |   |
| . 1 | O Wachtwoord tonen                                                                                        |   |
| . 1 | Automatisch opnieuw verbinden                                                                             |   |
|     | Geavanceerde opties<br>weergeven                                                                          |   |
|     | ANNULEER VERBINDEN                                                                                        |   |